### Naar vorige bladzijde

### Inloggen op deze website

Sommige onderdelen van de website zijn alleen voor de leden van BV Kleiburg beschikbaar.

Om die paginas te kunnen inzien, moet u inloggen op de site. Daarvoor klikt u bij een desk- of laptop op het woord inloggen (figuur 1) rechtsboven aan de homepagina. U hebt daarbij uw NBB nummer en een wachtwoord nodig.

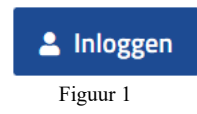

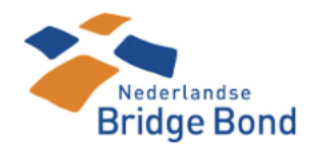

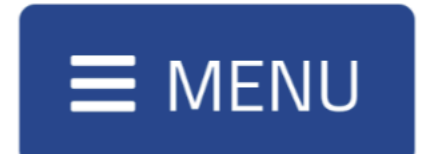

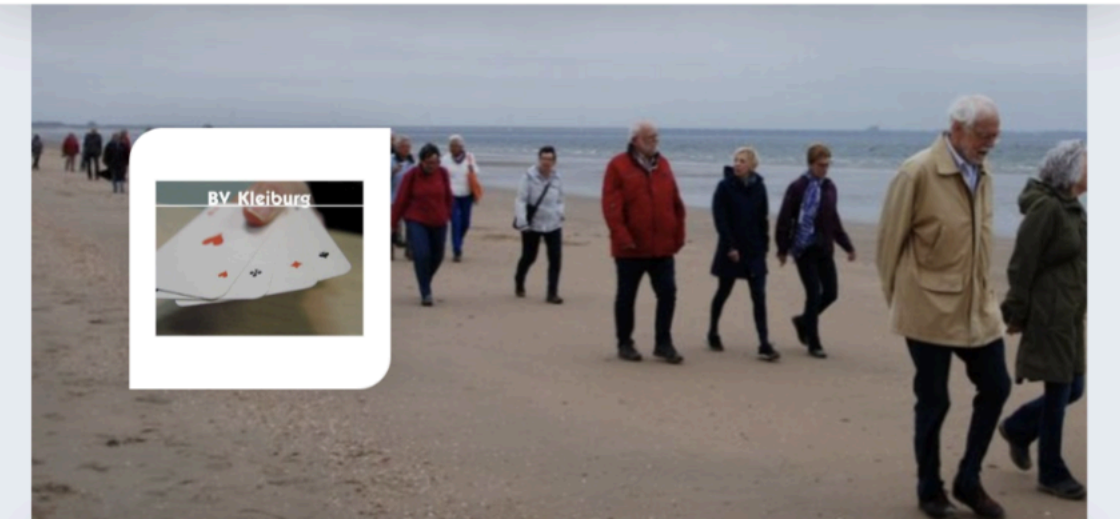

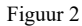

Op een mobiele telefoon staat rechtsboven een knop, zoals weergegeven in de figuur hierboven. Nadat u daarop heeft geklikt, komt u in een scherm waarin u bovenin kunt kiezen (zie de figuur hieronder).

Op een mobiele telefoon staat rechtsboven een EMENU knop, zoals weergegeven in figuur 2. (Nadat u daarop heeft geklikt, komt u in een scherm waarin u bovenin linloggen kunt kiezen (figuur 3).

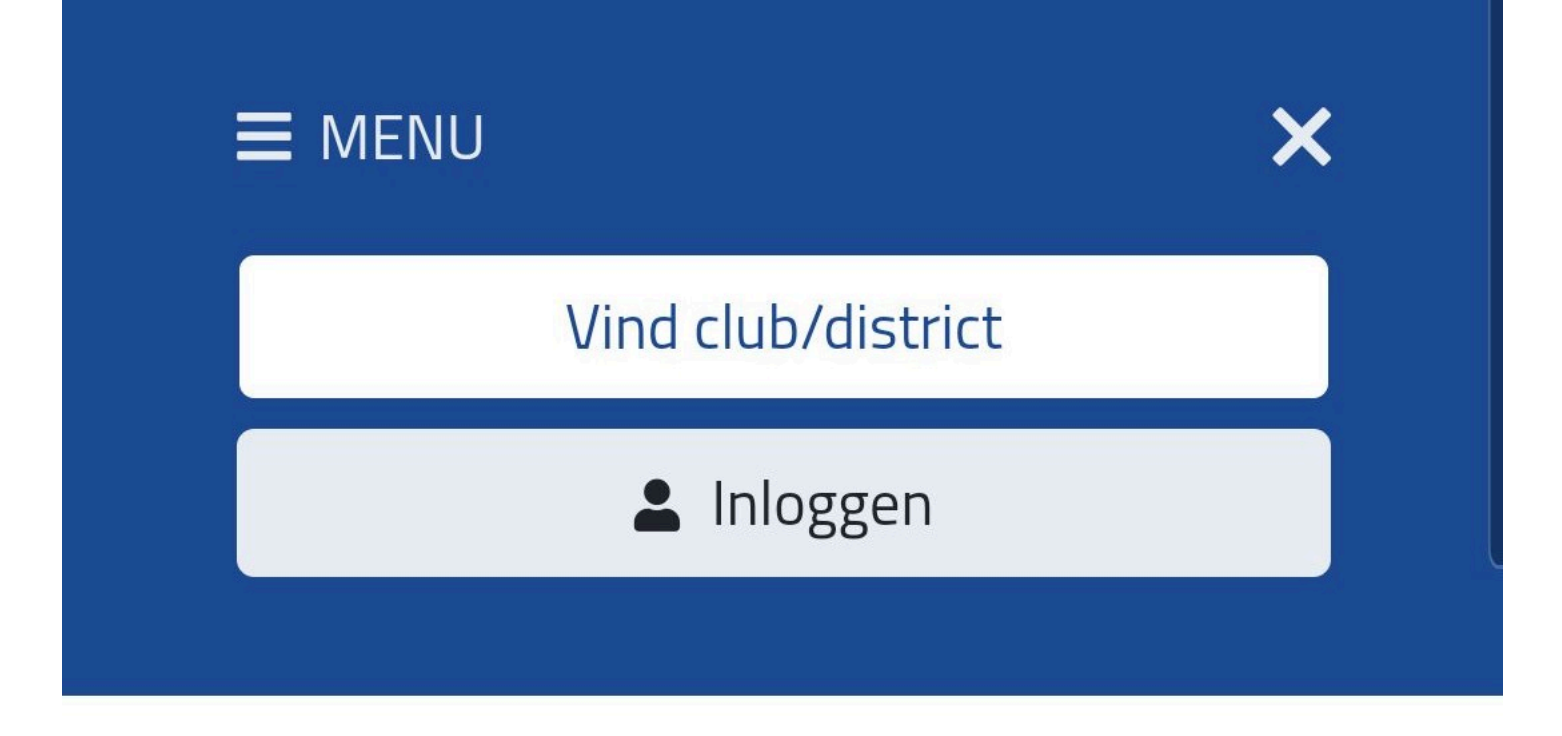

### Welkom bij **B.V. Kleiburg**

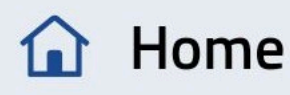

Figuur 3

### Log in als gebruiker

Gebruikersnaam

Default

Wachtwoord

Default

Log in >

Figuur 4

Nadat u op geklikt hebt verschijnt de mogelijkheid om uw NBB-lidnummer -dat is de gebruikersnaam- en uw wachtwoord in te vullen (figuur 4). Weet u één van de twee of beide niet, dan kunt u die bij de NBB aanvragen. U gaat dan naar de site van <u>"MijnBridge"</u>. In de volgende twee paragrafen staat beschreven wat u dan moet doen.

#### Lidnummer opvragen

| Min<br>Bridge                 |  |
|-------------------------------|--|
| Mijn Bridge                   |  |
| A Lidnummer/E-mailadres       |  |
| 🛇 Wachtwoord                  |  |
| Onthoud mij                   |  |
| Log In                        |  |
| Wachtwoord Resetten           |  |
| Lidnummer Opvragen            |  |
| Algemene Voorwaarden Bekijken |  |

Nadat u op "MijnBridge" heeft geklikt, komt u op een vrij lege pagina. In het midden van deze pagina staat figuur 5. Klik daar op de tekst 'Lidnummer Opvragen'.

In het volgende scherm (figuur 6) vult u uw geboortedatum en postcode in. Nadat u op Zoeken hebt geklikt krijgt u direct uw NBB-lidnummer te zien.

| Lidnummer op       | /ragen                                  | ×                                             |
|--------------------|-----------------------------------------|-----------------------------------------------|
| Wil je je NBB-li   | dnummer opzoeken in de NBB-Ledenadminis | stratie? Vul dan je<br>den moeten gevuld zijn |
| Geboorteda-<br>tum | DD-MM-YYYY                              | den moeten gevula zijn.                       |
| Postcode           |                                         |                                               |
| Wissen Zoe         | ken                                     |                                               |

Figuur 6

Wachtwoord vergeten/wijzigen

| MijnBridge                    |  |  |
|-------------------------------|--|--|
| A Lidnummer/E-mailadres       |  |  |
| 🛇 Wachtwoord                  |  |  |
| Onthoud mij                   |  |  |
| Log In                        |  |  |
| Wachtwoord Resetten           |  |  |
| Lidnummer Opvragen            |  |  |
| Algemene Voorwaarden Bekijken |  |  |
| Figure 7                      |  |  |

Nadat u op "MijnBridge" heeft geklikt, komt u op een vrij lege pagina (figuur 7). U klikt op de tekst "Wachtwoord Resetten".

U vult op 'de bladzijde waar u nu komt'

NBB Wachtwoord reset link aanv

### Lidnummer

Als je je wachtwoord bent vergeten, v NBB-lidnummer in en klik op Aanvraa ontvangt dan binnen enkele minuten het e-mail-adres dat in de administrat Bridgebond van jou bekend is. In die link aan naar een pagina waar je een wachtwoord kunt opgeven.

De link die je ontvangt is slechts voor tijd geldig, dus wijzig je wachtwoord l

### direct.

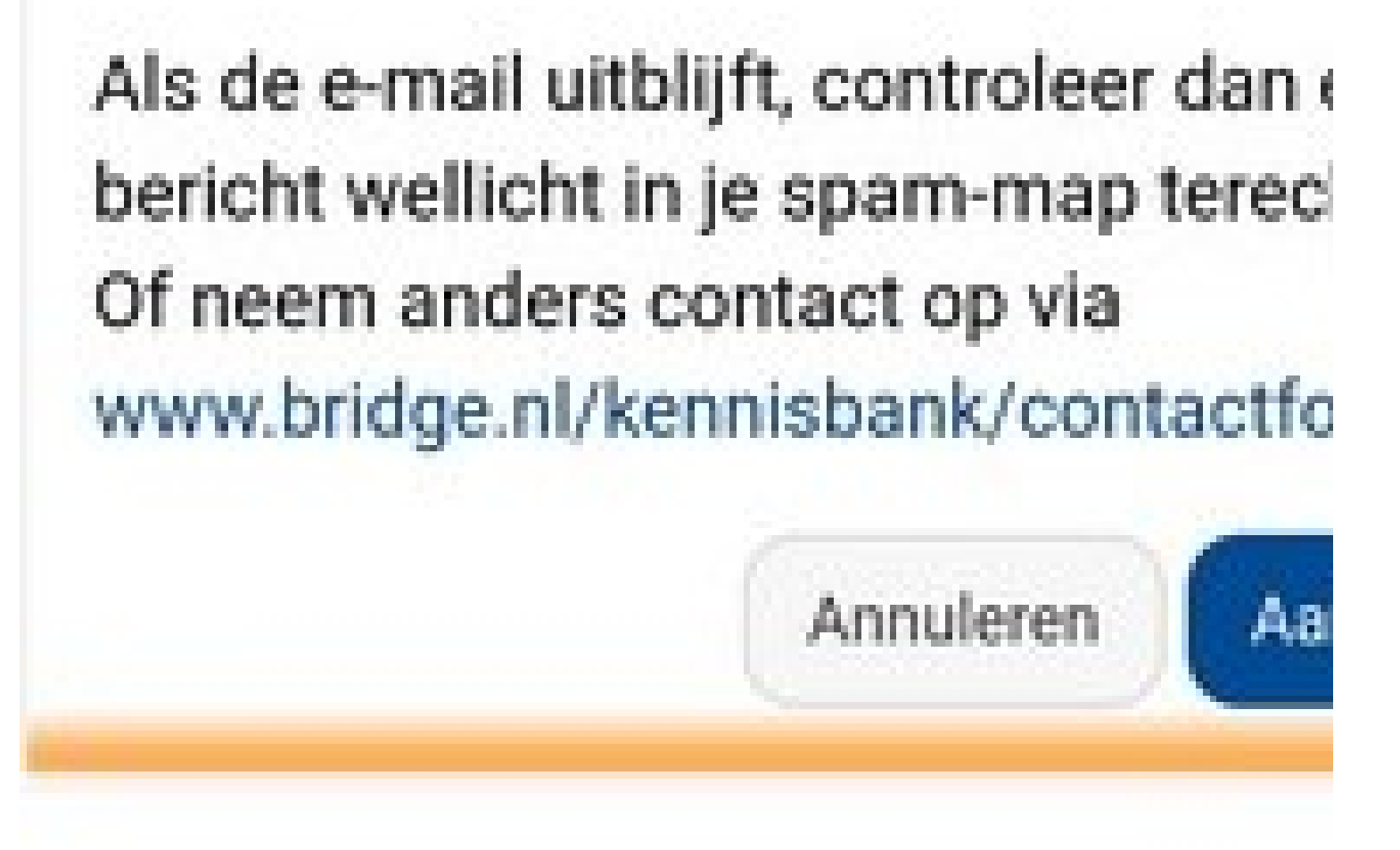

uw NBB-lidnummer in en klikt op Aanvraag verzenden

# Je ontvangt deze e-mail om nieuw lid van de NBB een ac gekregen, dan wel omdat je wachtwoord wilt resetten. J nieuwe wachtwoord instelle klikken op de volgende link:

## wachtwoord aanvragen/res

. Nadat daarop hebt geklikt, komt u in een nieuw scherm (figuur 8), waar u uw nieuwe wachtwoord kunt invullen. Voor de zekerheid moet u dat nog een keer herhalen. Is

alles ingevuld, verzend dan u uw nieuwe wachtwoord door op Wijzigen te klikken. Na enige tijd ontvangt u een 'bevestiging van de wijziging.'

Het wachtwoord is gereset. Je kunt me nieuwe wachtwoord direct gebruik make van de diensten van NBB waarvoor inlog is vereist.

NBB Wachtwoord gere

Het wachtwoord is gerese met dat nieuwe wachtwoc gebruik maken van de diei

# or inlogger

•

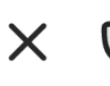

Wachtwoord resetten ts-apps.bridge.nl

**NBB** Wachtwoord resetten

### Lidnummer

Nieuw wachtwoord

Nieuw wachtwoord (verificatie)

Je kunt hier een nieuw wachtwoord voor je NBB-account invullen. Nadat je het wachtwoord hier hebt ingevoerd, kun je er direct gebruik van maken bij de NBB-diensten waarvoor inloggen verplicht is.

Neem bij problemen contact op via www.bridge.nl/contact/formulieren/cor automatisering

es vice vice (behe

Annuleren

Wijzigen

### Figuur 8

#### Nog geen wachtwoord

Heeft u nog geen wachtwoord, dan kunt u dat aanvragen bij de NBB. Ga daarvoor naar de site <u>MijnBridge</u> en volg de procedure hierboven beschreven onder "Wachtwoord vergeten/wijzigen". U kunt dan nog wel gevraagd worden in te stemmen met de algemene voorwaarden van de NBB.

#### Inloggen

Met het van de NBB verkregen wachtwoord kunt u zowel bij de NBB inloggen als bij deze verenigingssite. Hierbij fungeert het NBB-nummer als uw gebruikersnaam. Bij "<u>MijnBridge</u>" kunt u het door de NBB verstrekte wachtwoord wijzigen. Bij het inloggen heeft u zowel het wachtwoord als uw NBB-lidnummer nodig.

Naar vorige bladzijde